WINKLER & SANDRINI

Wirtschaftsprüfer und Steuerberater Dottori Commercialisti - Revisori Contabili

Wirtschaftsprüfer und Steuerberater Dottori Commercialisti e Revisori Contabili Peter Winkler Stefan Sandrini Stefan Engele Martina Malfertheiner Oskar Malfertheiner Stefano Seppi Massimo Moser Andrea Tinti Michael Schieder Stephanie Vigl Roberto Cainelli Rechtsanwalt - avvocato Chiara Pezzi Mitarbeiter – Collaboratori Karoline de Monte Iwan Gasser Thomas Sandrini

Rundschreiben

| Nummer:      |            |
|--------------|------------|
|              | 78         |
| vom:         |            |
|              | 2021-10-12 |
| Autor:       |            |
| Nadin Obexer |            |
| Thomas Sand  | lrini      |

An alle Kunden

# Documenti Web - Bereitstellung Ihrer Unterlagen

### 1 Einführung "Documenti Web"

"Documenti Web" ist eine Web basierte Cloud Anwendung für die unkomplizierte Bereitstellung von Unterlagen für unsere Kunden.

Mittels "Documenti Web" haben unsere Kunden ortsunabhängig und jederzeit Zugriff auf die von unserer Kanzlei ausgearbeiteten und zur Verfügung gestellten Daten (Steuererklärung, Bilanzen, F24 etc...).

Ab sofort stellen wir diverse Dokumente über die Plattform "Documenti Web" zur Verfügung. Bei jeder neuen Publikation von Dokumenten versendet das System automatisch eine Benachrichtigung über die neu zur Verfügung stehenden Dokumente.

Zu beachten ist, dass diese **Zugriffe personenbezogen** sind und die Passwörter nicht mit anderen Personen geteilt werden sollten.

### 2 Aktivierung Portal

Das Portal aktivieren wir für Sie. Alsbald wir dieses aktiviert haben erhalten Sie automatisch ein E-Mail zum Abschluss der Registrierung. Wir bitten Sie die persönlichen Daten (Name, Nummer, Steuernummer) zu kontrollieren und uns eventuelle Korrekturen mitzuteilen. Für den Abschluss der Registrierung und die Generierung der Zugangsdaten ist auf den Link (siehe Roter Pfeil) zu klicken.

Betreff: Aktivierung SISTEMI/web

| Gentile                                                                                |                                      |                                                   |                                          |
|----------------------------------------------------------------------------------------|--------------------------------------|---------------------------------------------------|------------------------------------------|
| si prega di controllare la correttezza dei prop                                        | ori dati anagrafici e di ignorare qu | esto messaggio nel caso li trovasse non conformi. |                                          |
| Nome                                                                                   |                                      |                                                   |                                          |
| Cognome                                                                                |                                      |                                                   |                                          |
| Cellulare                                                                              |                                      |                                                   |                                          |
| Codice Fiscale                                                                         |                                      |                                                   |                                          |
| Codici di accesso (login)                                                              | •                                    |                                                   |                                          |
|                                                                                        | •                                    |                                                   |                                          |
|                                                                                        | •                                    |                                                   |                                          |
| I codici di accesso possono essere utilizzati a<br>modificabili dopo il primo accesso. | lternativamente per accedere ai s    | ervizi web e, ad esclusion del codice di login    | ), sono eventualmente                    |
| Mit folgendem Link kĶnnen Sie auf die We                                               | bdienste von zugrei                  | fen                                               |                                          |
|                                                                                        |                                      | (bitte klicken Sie auf dem Link oder              | kopieren Sie diesen und fügen Sie ihn in |
| Ihrem Browser ein)                                                                     |                                      |                                                   |                                          |

Internet <u>http://www.winkler-sandrini.it</u>, Steuer- und MwSt.-Nummer 0144587 021 3 codice fiscale e partita IVA Raiffeisenkasse Bozen, Cassa Rurale di Bolzano – IBAN ITO5 V 08081 11600 000300018180 - SWIFT RZSBIT21003 Anschließend öffnet sich nachfolgendes Feld. Nachdem man ein persönliches Passwort, die Sicherheitsfrage- und Antwort eingegeben hat und auf "Conferma" geklickt hat, ist die Aktivierung des Portals abgeschlossen und ihr persönlicher Zugang erstellt. Die Zugangsdaten sind sorgfältig aufzubewahren und nicht mit dritten zu teilen.

| Conferma dati di sicurezza         |
|------------------------------------|
| E-mail, username                   |
| Alias                              |
| Password                           |
|                                    |
| Conferma Password                  |
| Domanda di sicurezza               |
| Risposta alla domanda di sicurezza |
| E-mail recupero password           |

## 3 E-Mail - neu publizierte Dokumente

Bei jeder neuen Publikation von Dokumenten erhalten Sie automatisch nachfolgendes E-Mail. Ein Klick auf den Dateinamen (siehe Roter Pfeil) oder auf den Link ( <u>https://doc.sisteminrete.com</u>) führt zur Plattform, auf welcher die Dokumente einsehbar sind.

CONFERMA

| WG: Sono stati pubblicati dei documenti / Neue Dokumente für                                                          |
|----------------------------------------------------------------------------------------------------|
| NO                                                                                                    |
| Von: WINKLER & SANDRINI <noreply@sisteminrete.com></noreply@sisteminrete.com>                                         |
| Gesendet: Mittwoch, 28. April 2021 13:49                                                                              |
| An:                                                                                                    |
| Betreff: Sono stati pubblicati dei documenti / Neue Dokumente für Nadin Obexer                                        |
| Sehr geehrte/r                                                                                                    |
| im Anhang finden Sie eine Liste neuer Dokumente, die om für Sie in der Dokumentenverwaltung bereitgestellt haben:     |
|                                                                                                    |
| • <u>F24</u> scadpdf                                                                                                  |
|                                                                                                    |
| Hier rabts zum Portal: https://doc.sisteminyste.com                                                                   |
| ner gens zum onan <u>inteps// dot.sistemmete.com</u>                                                                  |
|                                                                                                    |
|                                                                                                    |
| Gentile                                                                                                    |
| sono stati pubblicati dei documenti per Lei:                                                                          |
|                                                                                                    |
| • <u>F24</u> scad,pdf                                                                                                 |
|                                                                                                    |
|                                                                                                    |
| Accedi a https://doc.sisteminrete.com per consultarli (clicca sul link o copia e incolla l'indirizzo nel tuo browser) |
|                                                                                                    |
|                                                                                                    |
| Questo è un servizio Sistemi in Rete: <u>www.sisteminrete.com</u>                                                     |

Ti consigliamo di salvare questo nuovo link di accesso al servizio DOCUMENTI/web: https://doc.sisteminrete.com. È cambiato di recente, potresti non averlo ancora usato.

#### 4 Einstieg und Zugangsdaten

Für den Einstieg muss der Benutzername (z.B. E-Mail-Adresse, siehe "Codici di accesso" E-Mail Aktivierung SISTEMI/web) sowie das Passwort (welches Sie im Zuge der Registrierung gewählt haben) eingegeben werden. Sollten Sie das Password vergessen haben, kann dieses über die Schaltfläche "Hai dimenticato la password?" wiederhergestellt werden. Eine Neuregistrierung ist nicht notwendig.

| Login —————                  |        |  |  |  |  |
|------------------------------|--------|--|--|--|--|
| Non sei registrato?          |        |  |  |  |  |
| Hai dimenticato la password? |        |  |  |  |  |
|                              | AVANTI |  |  |  |  |

Nach erfolgreicher Authentifizierung wird die Startseite von "Documenti Web" zugänglich:

| WINKLER & SANDRINI<br>Dottori Commercialisti Revisori Contabili |                                                     |                                       |  |  |  |
|-----------------------------------------------------------------|-----------------------------------------------------|---------------------------------------|--|--|--|
| A Home                                                          |                                                     |                                       |  |  |  |
| 늘 Documenti                                                     | Documenti Ditta: ultimi documenti pubblicat<br>Nome | ti Data Pubblicazione Ultimo Download |  |  |  |
| Documenti Ditta<br>Upload Documenti                             |                                                     | 28/04/2021 13:49                      |  |  |  |
| Q Ricerca                                                       | · · · · · · · · · · · · · · · · · · ·               | 05/03/2021 12:36                      |  |  |  |
|                                                                 |                                                     | 05/03/2021 12:29                      |  |  |  |

Auf der Startseite des Portals befindet sich eine Auflistung der Dokumente, die kürzlich veröffentlicht wurden. Das Datum der Veröffentlichung ist neben den Dokumenten ersichtlich. Unter dem Abschnitt "Documenti Ditta" können alle Dokumente zu jeder Zeit eingesehen und heruntergeladen werden - unterteilt nach Jahr und Art der Dokumente.

Für weitere Fragen stehen wir Ihnen selbstverständlich gerne zur Verfügung.

Mit freundlichen Grüßen

Winkler & Sandrini Wirtschaftsprüfer und Steuerberater

Peter brukle for far fail Hon Engle